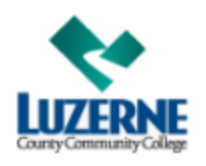

## **LCCC** Usernames & Passwords

| Microsoft Applications:                                               | Forgot your Username?                                                                                         |
|-----------------------------------------------------------------------|----------------------------------------------------------------------------------------------------|
| Office 365                                                            |                                                                                                    |
| Outlook Email                                                         | Your username is your first and last name initials followed by your 7-digit student ID number, followed by    |
| Self Service                                                          | @student.luzerne.edu.                                                                                         |
| <ul> <li>Blackboard Learn SSO</li> </ul>                              |                                                                                                    |
| Your Username for all the above accounts is                           | Forgot Password?                                                                                              |
| the lower case first and last initials followed                       |                                                                                                    |
| by your 7-digit student ID, followed by                               | Click on Forgot Password or                                                                                   |
| student.luzerne.edu.                                                  | Go to: https://passwordreset.microsoftonline.com/                                                             |
| Your password is the one you created when                             |                                                                                                    |
| you created your Email & Network account.                             |                                                                                                    |
|                                                                       |                                                                                                    |
| LCCC computers                                                        | Forgot your Username?                                                                                         |
| • WIFI                                                                | Your username is your first and last name initials followed by your 7-digit student ID number. Do not include |
| This is needed to log into any computer or to                         | student.luzerne.edu in this username.                                                                         |
| use WIFI at any campus location. This                                 | Formet your Deserved                                                                                          |
| account is created automatically when you                             | Forgot your Passwords                                                                                         |
| create your LCCC Email account.                                       | Call help Desk at Phone. 370-740-0711 of Email. helpdesk@luzeme.euu                                           |
| Enter your Username.                                                  |                                                                                                    |
| <ul> <li>Same initial password that you<br/>used for email</li> </ul> |                                                                                                    |
| used for email.                                                       |                                                                                                    |
| Blackboard Learn:                                                     | Forgot your Username?                                                                                         |
| This is a virtual learning environment that                           | Your username is your first and last name initials followed by your 7-digit student ID number. Do not include |
| will give you access to all your coursework.                          | the @student.luzerne.edu in this username.                                                                    |
| <ul> <li>Go to <u>http://learn.luzerne.edu</u></li> </ul>             |                                                                                                    |
| <ul> <li>Enter your username and password and</li> </ul>              | Forgot your Password?                                                                                         |
| click Login.                                                          | Contact Joe Nester @ 570-740-0616 or the Help Desk at Phone: 570-740-0711 or Email:                           |
| Your initial username and password are both                           | helpdesk@luzerne.edu                                                                                          |
| set to your first/last name initials followed by                      |                                                                                                    |
| your 7- digit student ID number.                                      | This method supplements Blackboard Learn SSO and is an additional means of logging into Blackboard.           |
| MyMathLab:                                                            | Support / Help for MyMathLab:                                                                                 |
| This is where you will access your math                               | https://www.pearsonmylabandmastering.com/northamerica/students/support                                        |
| assignments, if applicable.                                           |                                                                                                    |
| Go to through Blackboard Learn of go to                               |                                                                                                    |
| • Now users click 'Student' under Pegister                            | Forget your Hearnama or Password?                                                                             |
| Now Returning students click 'Sign In' and                            | Forgot your oscillarite or rassword?" on https://www.mymathlab.com                                            |
| enter your username and password and click                            | Select Torgot username or password: On <u>https://www.mymatnab.com</u>                                        |
| Sign In (You choose your username and                                 |                                                                                                    |
| nassword)                                                             |                                                                                                    |
| pubbito (u).                                                          |                                                                                                    |

LCCC recommends that you never write down your usernames and passwords to ensure security.

If you need help maintaining your passwords, we recommend using free products like <u>https://keepass.info/</u> or <u>www.lastpass.com</u> which can be downloaded to your Android, iPhone/iPad, Windows, Chromebook, or other devices. You can contact these vendors directly for more information or support.